# Swegon INSIDE

Koppla upp WISE-system till Swegon INSIDE cloud för att nyttja våra anslutna molntjänster

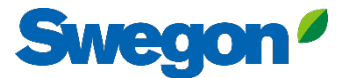

# Säkerställ att du har SW 1.150.1 eller senare (lägsta rekomenderade version: 1.180)

| Swegon <sup>2</sup>     | T' 10 1 .                  | SuperWISE-programvara |       |  |  |
|-------------------------|----------------------------|-----------------------|-------|--|--|
|                         | lid & datum                | Software version      | 1.180 |  |  |
|                         | Programvara                | CORE                  |       |  |  |
|                         | Konfiguration              | CU                    |       |  |  |
| ∎ <mark>t</mark> ∎ Träd |                            | Director application  |       |  |  |
| 🕈 Plan                  | Kommunikation              | TuneWISE              |       |  |  |
| 🐥 Larm                  | Plan                       | Uppdatera programvara |       |  |  |
| 左 🛛 Graf & Logg         | Plankonfiguration          | Välj fil .zip / .wsz  |       |  |  |
| 🚽 Sekvenser             | Columnations Willotten an  |                       |       |  |  |
| i≡ Ändringslogg         | Sekvensinstallnignar       |                       |       |  |  |
| 💬 Anteckningar          | BACnet                     |                       |       |  |  |
| Optimering              | Anläggning                 |                       |       |  |  |
| 🚦 Funktionsgrupper      | Enheter                    |                       |       |  |  |
| 🚱 Injustering           | Larm                       |                       |       |  |  |
| 📰 Schema                |                            |                       |       |  |  |
| Dokumentation           | Parameterval               |                       |       |  |  |
| 🌣 Inställningar         | Filhanterare               |                       |       |  |  |
| 💵 Användare             | Säkerhetskopia & återställ |                       |       |  |  |
|                         | Återställ                  |                       |       |  |  |
|                         | Språk                      |                       |       |  |  |

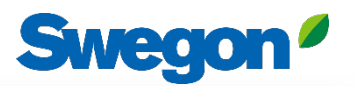

# Skapa ett konto

#### Gå till <u>Swegons hemsida</u>

- Support & software → Uppkopplade produkter
- Begär åtkomst till INSIDE Portal
- 2 Fyll i formuläret och klicka "Skicka"
- Invänta sedan mail med inbjudan till INSIDE Portal

|   | Kom igång!                                                                                |   |
|---|-------------------------------------------------------------------------------------------|---|
| 1 | 1. Begär åtkomst till INSIDE Portal                                                       | ~ |
|   | 2. Lägg till produkter i INSIDE Portal/Gör din produkt INSIDE Ready (endast för retrofit) | ~ |
|   | 3. Gå till INSIDE Portal                                                                  | ~ |

| 1. Begär tillgång til | INSIDE Portal                                                                                                    |  |
|-----------------------|----------------------------------------------------------------------------------------------------|--|
|                       | Ange uppgifterna nedan för att begära<br>ett konto.                                                                                                    |  |
|                       | Om du redan har ett konto och vill lägga till en ny<br>produkt eller byggnad, kontakta<br>digitalservices⊜swegon.com                                                                                                    |  |
|                       | Kontoinformation<br>Emeil (används som användarnamn)*                                                                                                    |  |
|                       | Förnamn*                                                                                                    |  |
|                       | Efternamn*                                                                                                    |  |
|                       | Företag*                                                                                                    |  |
|                       | Byggnads- och produktinformation                                                                                                    |  |
|                       | Välj produkt*<br>Välj ~                                                                                                    |  |
|                       | Produktens serienummer*                                                                                                    |  |
|                       | Byggnadens namn*                                                                                                    |  |
|                       | Byggnadens adress*                                                                                                    |  |
|                       | Ort*                                                                                                    |  |
|                       | Land*<br>Välj ~                                                                                                    |  |
|                       | Din integritet är viktig för oss. Swegen använder dina<br>uppgifter till att förse dig med information om den<br>begärda gjänsten. Du kan avanmäla dig från denna<br>kommunkation när som helst. För mer information, se vår<br>integritetspolicy. |  |
|                       | skyddas av mCAPTCHA<br>Integrate - Vitior                                                                                                    |  |

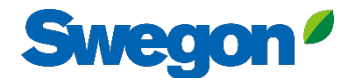

## 1. Logga in på INSIDE Portal

#### **Swegon INSIDE Portal**

<u>https://inside.swegon.com</u>

#### Welcome to Swegon INSIDE

You can login using your email and password if you already have an account or login with your existing Google or LinkedIn account. Sign up as a new user if you don't have an account.

|                         | Email                                |
|-------------------------|--------------------------------------|
|                         | Password                             |
| Feel good <b>inside</b> | Remember Login Forgot your password? |
|                         | Log in                               |
|                         | OR                                   |
|                         | 💋 Login as internal provider         |
|                         | Don't have an account?               |
|                         | Sign up here                         |

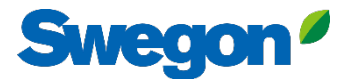

## 2. Gå till byggnadssidan

| $\equiv$ | Home > Organisations > Company No                               | ame                      |                          |                    |                                                           |
|----------|-----------------------------------------------------------------|--------------------------|--------------------------|--------------------|-----------------------------------------------------------|
| •0•      | ← GO BACK                                                       |                          |                          |                    | EDIT ORGANISATION                                         |
| <u> </u> |                                                                 |                          | Company                  | / Name             |                                                           |
| 0 0      |                                                                 |                          |                          |                    |                                                           |
| 0)       | buildings                                                       |                          |                          |                    | ^                                                         |
| <u> </u> | Search for building name                                        | Q                        |                          |                    |                                                           |
| 1        |                                                                 |                          |                          |                    |                                                           |
|          | Name                                                            | City                     | Country                  | Number of products | Role                                                      |
| Ļ        | Name<br>Head Office                                             | <b>City</b><br>Stockholm | Country                  | Number of products | Role<br>Organisation Admin                                |
| Ļ        | Name<br>Head Office                                             | <b>City</b><br>Stockholm | <b>Country</b><br>Sweden | Number of products | Role Organisation Admin Rows per page: 100 + 1-1 of 1 < > |
| Ļ        | Name<br>Head Office<br>Organisation administrators              | City<br>Stockholm        | Country<br>Sweden        | Number of products | Role Organisation Admin Rows per page: 100 + 1-1 of 1 < > |
| Ļ        | Name<br>Head Office<br>Organisation administrators<br>App users | City<br>Stockholm        | Country                  | Number of products | Role Organisation Admin Rows per page: 100 + 1-1 of 1 < > |

⊇ ∋ PA

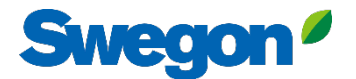

## 3. Tryck på "Claim product"

| ≡             | Home > Buildings > Head Office   |              |          |                                                        |                  |                |                 |
|---------------|----------------------------------|--------------|----------|--------------------------------------------------------|------------------|----------------|-----------------|
|               | ← GO BACK                        |              |          |                                                        |                  |                |                 |
|               |                                  |              |          | Head Office                                            |                  |                |                 |
| 0-0           |                                  |              |          | Stockholm, Sweden                                      |                  |                |                 |
|               |                                  |              |          | Latitude: 59.32576641998<br>Longitude: 18.070390739956 |                  |                |                 |
| 0             |                                  |              |          |                                                        |                  |                |                 |
| ((- <u> :</u> | Products                         |              |          |                                                        |                  |                | ^               |
| Û             | Search (name, serial number)     | Q            |          |                                                        |                  |                | + CLAIM PRODUCT |
|               | Name 🛧                           | Product type | Building | Serial number                                          | Software version | Active alarm   | Connected       |
|               | Sorry, no matching records found |              |          |                                                        |                  |                |                 |
|               |                                  |              |          |                                                        |                  | Rows per page: | 100             |
|               | Building administrators          |              |          |                                                        |                  |                | ~               |
|               |                                  |              |          |                                                        |                  |                |                 |
|               |                                  |              |          |                                                        |                  |                |                 |
|               |                                  |              |          |                                                        |                  |                |                 |
| 0             |                                  |              |          |                                                        |                  |                |                 |
| €             |                                  |              |          |                                                        |                  |                |                 |
| PA            |                                  |              |          |                                                        |                  |                |                 |
|               |                                  |              |          |                                                        |                  |                |                 |

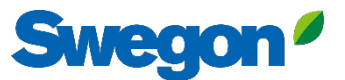

4. Skriv in produktens serienummer och tryck precis utanför textrutan för att bekräfta. Efter att ha klickat utanför textrutan finns det möjlighet att lägga till ytterligare serienummer på samma sätt.

|        | Home > Buildings > Head Office   |                                                                                                    |                                         |
|--------|----------------------------------|----------------------------------------------------------------------------------------------------|-----------------------------------------|
|        | ← GO BACK                        |                                                                                                    |                                         |
| "Ĉi    |                                  | Head Office                                                                                                    |                                         |
| 0-0    |                                  | Stockholm, Sweden                                                                                                    |                                         |
|        |                                  | Latitude: 59.32576641998<br>Longitude: 18.070390739956                                                                                                    |                                         |
| 0<br>Î |                                  | -                                                                                                    |                                         |
| (      | Products                         | Claim product(s) X                                                                                                    | ^                                       |
| Ċ      | Search (name, serial number) Q   | Once you have activated INSIDE on your INSIDE Ready product, you can<br>claim the product to connect it to your building and start benefiting<br>from our digital services. | + CLAIM PRODUCT                         |
|        | Name 🔶 Product type B            |                                                                                                    | Software version Active alarm Connected |
|        | Sorry, no matching records found | - Serial number(s)                                                                                                    |                                         |
|        |                                  | The serial number can be found on the product's internal website under                                                                                                    | Rows per page: 100 🐱 0-0 of 0 < >       |
|        | Building administrators          | the 'Communication' tab                                                                                                    | <b>~</b>                                |
|        |                                  | V SUBMIT                                                                                                    |                                         |
|        |                                  |                                                                                                    |                                         |
|        |                                  |                                                                                                    |                                         |
|        |                                  |                                                                                                    |                                         |
|        |                                  |                                                                                                    |                                         |
| PA     |                                  |                                                                                                    |                                         |
|        |                                  |                                                                                                    |                                         |

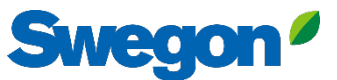

# 5. Innan du klickar Submit måste du namnge dina enheter. Tryck sedan på Submit.

Om produkten redan är ansluten till INSIDE Cloud måste du ange produktens MAC-adress för att göra anspråk på den.

| ≡          | Home > Buildings > Head Office   |                                                                                                    |                           |                                   |
|------------|----------------------------------|----------------------------------------------------------------------------------------------------|---------------------------|-----------------------------------|
| :0;        | ← GO BACK                        |                                                                                                    |                           |                                   |
| 0-0<br>0 0 |                                  | Head Office                                                                                                    |                           |                                   |
|            |                                  | Claim product(s)                                                                                                    |                           |                                   |
| Do<br>Do   | _                                | Once you have activated INSIDE on your INSIDE Ready product, you can<br>claim the product to connect it to your building and start benefiting | _                         |                                   |
| (          | Products                         | from our digital services.                                                                                                    |                           | ^                                 |
| ņ          | Search (name, serial number) Q   | Serial number(s) 111111111 🛞 1122112211 😵                                                                                                    |                           | + CLAIM PRODUCT                   |
|            | Name 1 Product type Bu           |                                                                                                    | Software version Active a | larm Connected                    |
|            | Sorry, no matching records found | The serial number can be found on the product's internal website under<br>the 'Communication' tab<br>Name                                     |                           |                                   |
|            |                                  | The following product(s) needs a name to be able to be added to the building.                                                                 |                           | Rows per page: 100 👻 0–0 of 0 < > |
|            | Building administrators          | 111111111 GOLD name *                                                                                                    |                           | ~                                 |
|            |                                  | 1122112211 GOLD name *                                                                                                    |                           |                                   |
|            |                                  | V SUBMIT                                                                                                    |                           |                                   |
|            |                                  |                                                                                                    |                           |                                   |
| Ð          |                                  |                                                                                                    |                           |                                   |
| PA         |                                  |                                                                                                    |                           |                                   |
|            |                                  |                                                                                                    |                           |                                   |

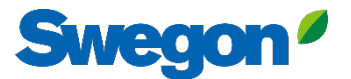

#### 6. Nu har du framgångsrikt skapat upp dina produkter.

| ≡            | Home > Buildings > Head Office |              |                      |                                       |                  |               |                                 |
|--------------|--------------------------------|--------------|----------------------|---------------------------------------|------------------|---------------|---------------------------------|
|              | ← GO BACK                      |              |                      |                                       |                  |               |                                 |
| <u>0-0</u>   |                                |              | Head                 | d Office                              |                  |               |                                 |
| <u></u>      |                                |              | Stockho<br>Latitude: | 9 <b>lm, Sweden</b><br>59.32576641998 |                  |               |                                 |
| 0)           |                                |              | Longitude:           | 18.070390739956                       |                  |               |                                 |
| <u>,</u>     | Products                       |              |                      |                                       |                  |               | ~                               |
| $\dot{\Box}$ | Search (name, serial number)   | Q            |                      |                                       |                  |               | + CLAIM PRODUCT                 |
| Ļ.           | Name 1                         | Product type | Building             | Serial number                         | Software version | Active alarm  | Connected                       |
|              |                                |              | -                    |                                       |                  |               |                                 |
|              | GOLD1                          | GOLD         | Head Office          | 111111111                             |                  |               | •                               |
|              | GOLD2                          | GOLD         | Head Office          | 1122112211                            |                  |               | •                               |
|              |                                |              |                      |                                       |                  | Rows per page | : 100 <del>↓</del> 1–2 of 2 < > |
|              | Building administrators        |              |                      |                                       |                  |               | ~                               |
|              |                                |              |                      |                                       |                  |               |                                 |
|              |                                |              |                      |                                       |                  |               |                                 |
| 0            |                                |              |                      |                                       |                  |               |                                 |
| Ð            |                                |              |                      |                                       |                  |               |                                 |
| PA           |                                |              |                      |                                       |                  |               |                                 |
|              |                                |              |                      |                                       |                  |               |                                 |

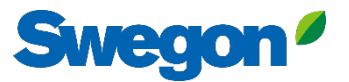

7. Om dina produkter är frånkopplade (enligt bild nedan) måste du kontrollera att Swegon INSIDE är aktiverat på produkten och att den har giltigt certifikat (INSIDE Ready).

| =      | Home > Buildings > Head Office           |              |             |                                                                                            |                  |              |                       |        |
|--------|------------------------------------------|--------------|-------------|--------------------------------------------------------------------------------------------|------------------|--------------|-----------------------|--------|
|        | ← GO BACK                                |              |             | Head Office<br>Stockholm, Sweden<br>Latitude: 59.32576641998<br>Longitude: 18.070390739956 |                  |              |                       |        |
| Û<br>Î | Products<br>Search (name, serial number) | ٩            |             |                                                                                            |                  |              | + CLAIM PRODUCT       | ^<br>T |
|        | Name 1                                   | Product type | Building    | Serial number                                                                              | Software version | Active alarm | Connected             |        |
|        | GOLD1                                    | GOLD         | Head Office | 11111111                                                                                   |                  |              | ٠                     |        |
|        | GOLD2                                    | GOLD         | Head Office | 1122112211                                                                                 |                  |              | •                     |        |
|        |                                          |              |             |                                                                                            |                  | Rows per po  | ige: 100 ┯ 1–2 of 2 < | >      |
|        | Building administrators                  |              |             |                                                                                            |                  |              |                       | ~      |
|        |                                          |              |             |                                                                                            |                  |              |                       |        |
|        |                                          |              |             |                                                                                            |                  |              |                       |        |
| PA     |                                          | _            | _           |                                                                                            | _                | _            | _                     |        |

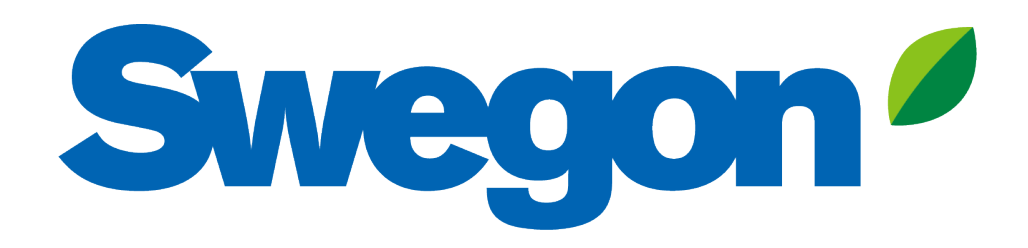

### Om din produkt saknar giltigt certifikat: Såhär gör du din produkt INSIDE Ready (Retrofit)

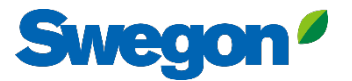

#### 1. Gå till din byggnad och klicka på den produkt som du vill göra INSIDE Ready.

| =              | Home > Buildings > Head Office |              |             |                                                        |                  |              |                        |
|----------------|--------------------------------|--------------|-------------|--------------------------------------------------------|------------------|--------------|------------------------|
|                | ← GO BACK                      |              |             |                                                        |                  |              |                        |
| :°             |                                |              |             | Head Office                                            |                  |              |                        |
| 00<br>0 0      |                                |              |             | Stockholm, Sweden                                      |                  |              |                        |
|                |                                |              |             | Latitude: 59.32576641998<br>Longitude: 18.070390739956 |                  |              |                        |
| 0              |                                |              |             |                                                        |                  |              |                        |
| (^- <u>-</u> : | Products                       |              |             |                                                        |                  |              | ^                      |
| Û              | Search (name, serial number)   | Q            |             |                                                        |                  |              | + CLAIM PRODUCT        |
|                | Name 个                         | Product type | Building    | Serial number                                          | Software version | Active alarm | Connected              |
|                | Test wise                      | SuperWISE    | Head Office | 111111111                                              |                  |              | •                      |
|                | GOLD2                          | GOLD         | Head Office | 1122112211                                             |                  |              | •                      |
|                |                                |              |             |                                                        |                  | Rows per pag | ge: 100 🚽 1−2 of 2 < > |
|                | Building administrators        |              |             |                                                        |                  |              |                        |
|                | building daministrators        |              |             |                                                        |                  |              | Ť                      |
|                |                                |              |             |                                                        |                  |              |                        |
|                |                                |              |             |                                                        |                  |              |                        |
| 0              |                                |              |             |                                                        |                  |              |                        |
|                |                                |              |             |                                                        |                  |              |                        |
| -              |                                | _            | _           |                                                        |                  | _            |                        |
|                |                                |              |             |                                                        |                  |              |                        |

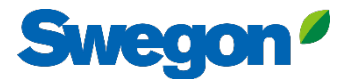

#### 2. Tryck på knappen "MAKE INSIDE READY".

| Image: Control       Image: Control         Image: Control       Control         Image: Control       Control                                                                                                    | =      | Home > Buildings > Head Office > Product: GOLD1 |
|----------------------------------------------------------------------------------------------------|--------|-------------------------------------------------|
| Image: Province of the sector of the sector of |        | ← GO BACK                                       |
| Image: Control of Control of Contro                    |        | Test wise                                       |
| Seriel number: BHOO7KSL40YNSLL306A         Reports         Active alorms                                                                                                    | 0-0    | Not connected  Software version: -              |
| Reports     Active clarms     Image: Control     Image: Control <th></th> <th>Serial number: BHOG7KSL40YN5LLI306A</th>                                                                                                    |        | Serial number: BHOG7KSL40YN5LLI306A             |
| Active alarms                                                                                                    | 0<br>D | Reports ~                                       |
|                                                                                                    | :[-))  | Active alarms                                   |
|                                                                                                    | Û      |                                                 |
|                                                                                                    |        |                                                 |

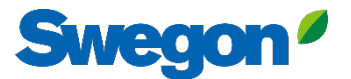

#### 3a. Skriv in produktens MAC-adress och tryck på "Submit".

| ≡         | Home > Organisations > Company Name > Building: Head Office > Product: GOLD1                                                           |                                                                                                    |  |  |  |  |  |  |  |  |  |
|-----------|----------------------------------------------------------------------------------------------------|----------------------------------------------------------------------------------------------------|--|--|--|--|--|--|--|--|--|
|           | ← GO BACK                                                                                                    | + MAKE INSIDE READY 🖍 EDIT NAME                                                                                                    |  |  |  |  |  |  |  |  |  |
| : <u></u> | Test wise                                                                                                    |                                                                                                    |  |  |  |  |  |  |  |  |  |
| 0-0       | Not connected  Software version: -                                                                                                    |                                                                                                    |  |  |  |  |  |  |  |  |  |
| G         |                                                                                                    | Serial number: 111111111                                                                                                    |  |  |  |  |  |  |  |  |  |
| 00        | Reports                                                                                                    | ×.                                                                                                    |  |  |  |  |  |  |  |  |  |
| (;::      | Active alarms                                                                                                    | ~ ·                                                                                                    |  |  |  |  |  |  |  |  |  |
| Ó         | Make INSIDE Ready                                                                                                    | ×                                                                                                    |  |  |  |  |  |  |  |  |  |
|           | Making your product INSID<br>Swegon's digital services. It<br>capability to securely conn<br>Cloud. Read more and see<br>MAC address * | E Ready is the first step to benefit from<br>VSIDE Ready means that the product has the<br>ect and deliver data to the Swegon INSIDE<br>the requirements here |  |  |  |  |  |  |  |  |  |
|           |                                                                                                    |                                                                                                    |  |  |  |  |  |  |  |  |  |
|           |                                                                                                    |                                                                                                    |  |  |  |  |  |  |  |  |  |
| PA        |                                                                                                    |                                                                                                    |  |  |  |  |  |  |  |  |  |

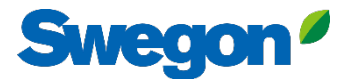

#### 3b. Kopiera ID och aktiveringskod.

|               | Home > Organisations > Company Name > Building: Head Office > Product: GOLD1                                                                                                    |  |  |  |  |  |  |  |  |  |  |
|---------------|----------------------------------------------------------------------------------------------------|--|--|--|--|--|--|--|--|--|--|
|               | ← GO BACK                                                                                                    |  |  |  |  |  |  |  |  |  |  |
| iăi           | Test wise                                                                                                    |  |  |  |  |  |  |  |  |  |  |
| 00            | Not connected  Software version: -                                                                                                    |  |  |  |  |  |  |  |  |  |  |
| G             | Serial number: 111111111                                                                                                    |  |  |  |  |  |  |  |  |  |  |
| 0             | Reports v                                                                                                    |  |  |  |  |  |  |  |  |  |  |
| (- <u>-</u> ] | Active alarms                                                                                                    |  |  |  |  |  |  |  |  |  |  |
| $\cap$        | Activation code generated X                                                                                                    |  |  |  |  |  |  |  |  |  |  |
|               | Product serial number: 11111111         ID: 31000201         Activation code: 9220324716208672         Product type: GOLD Installation         Validity period: 2024-08-13 to 2024-08-19 |  |  |  |  |  |  |  |  |  |  |
|               |                                                                                                    |  |  |  |  |  |  |  |  |  |  |
| Ð<br>PA       |                                                                                                    |  |  |  |  |  |  |  |  |  |  |

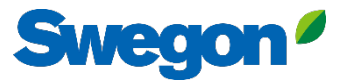

#### 3c. Logga in på din SuperWISE och gå till "Kommunikation"

| Swegon <sup>e</sup> | Tid & datum                    | Nätverk                   |  |  |  |  |  |  |
|---------------------|--------------------------------|---------------------------|--|--|--|--|--|--|
| O Översilet         | Programvara                    | Port 4: Driftnät          |  |  |  |  |  |  |
|                     | Konfiguration                  | SSH-kommunikation         |  |  |  |  |  |  |
| L Träd              |                                | Webbkryptering            |  |  |  |  |  |  |
| 🕈 Plan              | Kommunikation                  | MAC-adress                |  |  |  |  |  |  |
| 🐥 Larm              | Plan                           | IP-typ Statisk V          |  |  |  |  |  |  |
| 🗠 Graf&Logg         | Plankonfiguration              | IP-adress                 |  |  |  |  |  |  |
| 🖌 Sekvenser         | 5                              | Nätmask                   |  |  |  |  |  |  |
| i⊟ Āndringslogg     | Sekvensinställnignar           | Standard gateway          |  |  |  |  |  |  |
| 💬 Anteckningar      | BACnet                         | Primär DNS                |  |  |  |  |  |  |
|                     | Anläggning                     | Sekundär DNS              |  |  |  |  |  |  |
| 76 Optimering       |                                | Spara                     |  |  |  |  |  |  |
| Funktionsgrupper    | Enheter                        | Spara                     |  |  |  |  |  |  |
| 🚱 Injustering       | Larm                           | Port 3: Service           |  |  |  |  |  |  |
| 📰 Schema            | Parameterval                   | MAC-adress                |  |  |  |  |  |  |
| Dokumentation       |                                | IP-typ                    |  |  |  |  |  |  |
| 🌣 Inställningar     | Filhanterare                   | IP-adress                 |  |  |  |  |  |  |
| 💒 Användare         | Säkerhetskopia & återställning | Naumask                   |  |  |  |  |  |  |
|                     | Återställ                      | Swegon INSIDE             |  |  |  |  |  |  |
|                     |                                | Swegon INSIDE             |  |  |  |  |  |  |
|                     | Språk 4.                       | Swegon INSIDE             |  |  |  |  |  |  |
|                     |                                | MQTT via websockets       |  |  |  |  |  |  |
|                     |                                | Serienummer               |  |  |  |  |  |  |
|                     |                                | Swegon INSIDE Certifikat  |  |  |  |  |  |  |
|                     |                                | Certifikat status Giltigt |  |  |  |  |  |  |
|                     | 2.                             | Certifikat ID             |  |  |  |  |  |  |
|                     |                                | Aktiveringskod            |  |  |  |  |  |  |
|                     |                                | Activate                  |  |  |  |  |  |  |

- 1. Säkerställ att DNS är ifyllt.
- 2. Fyll i Certifikat ID och aktiveringskod. Klicka "Activate"
- 3. Starta om SuperWISE
- 4. Aktivera Swegon INSIDE.

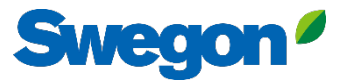

#### 4. När produkterna är uppkopplade och delar data med INSIDE Cloud lyser prickarna grönt.

| =      | Home > Buildings > Head Office |              |                        |                                       |                  |              |                       |
|--------|--------------------------------|--------------|------------------------|---------------------------------------|------------------|--------------|-----------------------|
|        | ← GO BACK                      |              |                        |                                       |                  |              |                       |
| щ<br>С |                                |              | Head                   | d Office                              |                  |              |                       |
| 0-0    |                                |              | Stockho                | olm, Sweden                           |                  |              |                       |
|        |                                |              | Latitude:<br>Longitude | : 59.32576641998<br>: 18.070390739956 |                  |              |                       |
| 0      |                                |              |                        |                                       |                  |              |                       |
| ((-]:  | Products                       |              |                        |                                       |                  |              | ^                     |
| ņ      | Search (name, serial number)   | Q            |                        |                                       |                  |              | + CLAIM PRODUCT       |
|        | Name 🛧                         | Product type | Building               | Serial number                         | Software version | Active alarm | Connected             |
|        | GOLD1                          | GOLD         | Head Office            | 111111111                             |                  | (            | •                     |
|        | GOLD2                          | GOLD         | Head Office            | 1122112211                            |                  |              | $\cdot$               |
|        |                                |              |                        |                                       |                  | Rows per pag | e: 100 - 1−2 of 2 < > |
|        | Building administrators        |              |                        |                                       |                  |              | ~                     |
|        |                                |              |                        |                                       |                  |              |                       |
|        |                                |              |                        |                                       |                  |              |                       |
| 0      |                                |              |                        |                                       |                  |              |                       |
| Ð      |                                |              |                        |                                       |                  |              |                       |
| PA     |                                |              |                        |                                       |                  | _            |                       |
|        |                                |              |                        |                                       |                  |              |                       |

# **INSIDE Portal**

INSIDE Portal är plattformen för alla anslutna Swegonprodukter och navet för Swegons digitala tjänster

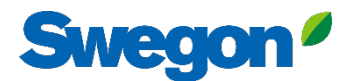

# **INSIDE Portal**

Startpunkt för anslutna Swegon-produkter

- Gratis
- Översikt av nyckelparametrar
  - Systemöversikt
  - Högsta och lägsta temperatur
  - Status för värme-/kylbehov
  - Beläggningsgrad
  - Aktiva larm
- Bjud in användare till INSIDE App

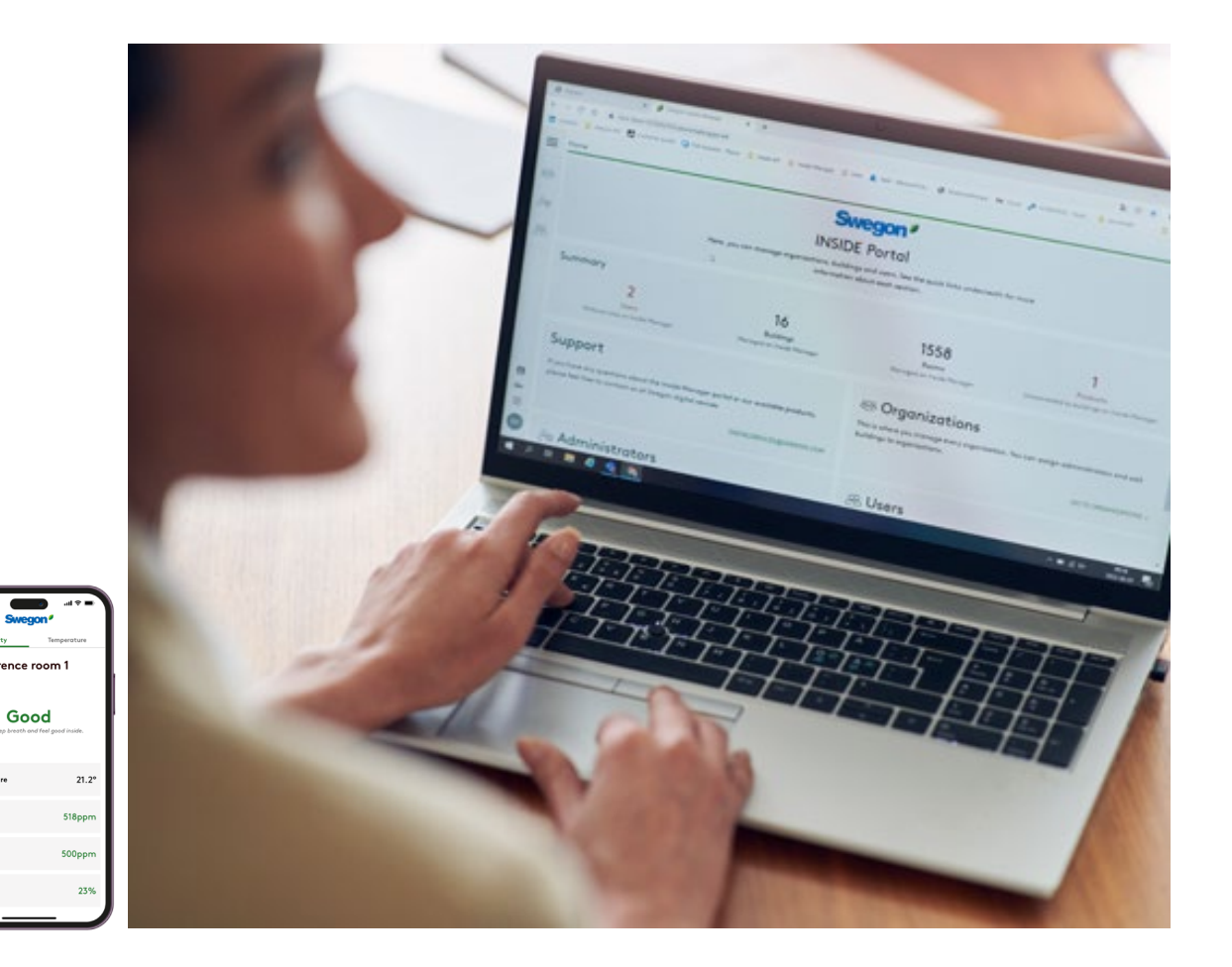

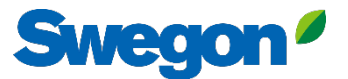

# INSIDE Portal – Larmnotiser via email

Få larmmeddelanden till din e-post från anslutna enheter

| = ! | Home | > Alarm subscriptions  |                        |                    |               |                  |                          |                |                                          |
|-----|------|------------------------|------------------------|--------------------|---------------|------------------|--------------------------|----------------|------------------------------------------|
| _   | My a | alarm subscriptions (  | )                      |                    |               |                  |                          |                |                                          |
| 121 | Sea  | irch for any keyword   | Q                      |                    |               |                  |                          |                | DELETE SELECTED + ADD ALARM SUBSCRIPTION |
|     |      | Product name           | Notify at (severity) 🛈 | Building name      | City <b>Y</b> | Country <b>T</b> | Product type             | Organisation   |                                          |
| 0)  |      | Kv Målet 1, Umeå       | АВ                     | Swegon Umeå        | Umeå          | Sweden           | SuperWISE                | Swegon         |                                          |
|     |      | Åbyhøj GOLD            | АВ                     | Swegon Åbyhøj      | Abyhøj        | Denmark          | GOLD                     | Swegon Denmark |                                          |
|     |      | Zeta Sky Hi R7 (R32)   | A                      | Swegon Cantarana   | Cantarana     | Italy            | BlueBox Chiller/Heatpump | Swegon         |                                          |
| Û   |      | Titan Sky Hi RO HP     | A                      | Swegon Cantarana   | Cantarana     | Italy            | BlueBox Chiller/Heatpump | Swegon         |                                          |
|     |      | GEYSER Sky R0 (R290)   | A                      | Swegon Cantarana   | Cantarana     | Italy            | BlueBox Chiller/Heatpump | Swegon         |                                          |
|     |      | Epsilon Sky Hi         | A                      | Swegon Cantarana   | Cantarana     | Italy            | BlueBox Epsilon SKY      | Swegon         |                                          |
|     |      | Boställsvägen 1 Örebro | A B 🚺                  | Swegon Örebro      | Örebro        | Sweden           | SuperWISE                | Swegon         |                                          |
|     |      | SWEGON BUREAU          | А в 🚺                  | Swegon France Lyon | Lyon          | France           | SuperWISE                | Swegon         |                                          |
|     |      | Zeta Rev               | <b>A</b>               | Swegon Cantarana   | Cantarana     | Italy            | BlueBox Chiller/Heatpump | Swegon         |                                          |
|     |      | TA/FA 73               | А в 🚺                  | Swegon Kvänum      | Kvänum        | Sweden           | GOLD                     | Swegon         |                                          |
|     |      | OPEN SPACE             | <b>A</b>               | Swegon Cantarana   | Cantarana     | Italy            | GOLD                     | Swegon         |                                          |

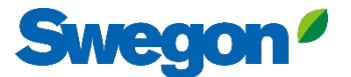

# **INSIDE Portal - Larmnotiser via email**

Välj vilka larm du vill bli informerad om via e-post

|             | Home | > Alarm subscriptions                      |                   |                           |                        |                    |            |           |                |                       |                                        |  |
|-------------|------|--------------------------------------------|-------------------|---------------------------|------------------------|--------------------|------------|-----------|----------------|-----------------------|----------------------------------------|--|
| :0:         | My   | alarm subscriptions (                      | 0                 | Add alarm subscriptions X |                        |                    |            |           |                |                       |                                        |  |
| 0-0         | Sec  | arch for any keyword                       | Q                 |                           |                        |                    |            |           |                |                       | EDIT SELECTED + ADD ALARM SUBSCRIPTION |  |
|             |      | Product name                               | Notify at (seve   | Product name              | Notify at (severity) ① | Building name T    | City T     | Country T | Product type T | Organisation <b>T</b> |                                        |  |
| 00          |      | Zeta Sky Hi R7 (R32)<br>Titan Sky Hi R0 HP |                   | Boställsvägen 1 Örebro    | 🛛 🗆 🖪 🔲 🔲              | Swegon Örebro      | Örebro     | Sweden    | SuperWISE      | Swegon                |                                        |  |
| (- <u>-</u> |      | GEYSER Sky R0 (R290)                       | SER Sky RO (R290) | SWEGON BUREAU             | A 🗆 B 🗆 🔳 🗆            | Swegon France Lyon | Lyon       | France    | SuperWISE      | Swegon                |                                        |  |
| Û           |      | Epsilon Sky Hi                             |                   | TA/FA 73                  | A 🗆 B 🗆 🚺 🗆            | Swegon Kvänum      | Kvänum     | Sweden    | GOLD           | Swegon                |                                        |  |
|             |      | OPEN SPACE                                 |                   | Åbyhøj GOLD               | A 🗆 B 🗆 🚺 🗆            | Swegon Åbyhøj      | Åbyhøj     | Denmark   | GOLD           | Swegon Denmark        |                                        |  |
|             |      |                                            |                   | Kv Målet 1, Umeå          | A 🗌 B 🗌 🚺 🗌            | Swegon Umeå        | Umeå       | Sweden    | SuperWISE      | Swegon                |                                        |  |
|             |      |                                            |                   | TA 12                     | A 🗆 B 🗌 🔳 🗆            | Swegon Gothenburg  | Gothenburg | Sweden    | GOLD           | Swegon                | 1                                      |  |
|             |      |                                            |                   | GOLD 2005646491           | A 🛛 B 🗌 🔲              | Swegon Sundsvall   | Sundsvall  | Sweden    | GOLD           | Swegon                |                                        |  |
|             |      |                                            |                   | Swegon - Brøndby          | A 🗆 B 🗆 🚺 🗆            | Swegon Brøndby     | Brøndby    | Denmark   | SuperWISE      | Swegon Denmark        |                                        |  |
|             |      |                                            | Swegon Malmö      | A 🗌 B 🗌 🚺 🗌               | Swegon Malmö           | Malmö              | Sweden     | SuperWISE | Swegon         |                       |                                        |  |
|             |      |                                            |                   | Swegon Goteborg           | A 🗆 B 🗆 🚺 🗆            | Swegon Gothenburg  | Gothenburg | Sweden    | SuperWISE      | Swegon                |                                        |  |
|             |      |                                            |                   | LB03 Luleå                | A 🗆 B 🗆 🚺 🗆            | Swegon Luleå       | Luleå      | Sweden    | GOLD           | Swegon                |                                        |  |
|             |      |                                            |                   | GOLD Umeå                 | A 🗆 B 🗆 🚺 🗆            | Swegon Umeå        | Umeå       | Sweden    | GOLD           | Swegon                |                                        |  |
|             |      |                                            |                   | Norrköning kontor         |                        | Sweaan Norrkönina  | Norrköping | Sweden    | SuperWISE      | Swegon                | •                                      |  |
| PA          |      |                                            |                   | V SUBMIT                  |                        |                    |            |           |                |                       |                                        |  |

## **INSIDE Portal:** Översikt över anslutna enheter

| _         | Home > Buildings         |            |         |                    |                    | Fullständig översikt över                |       |
|-----------|--------------------------|------------|---------|--------------------|--------------------|------------------------------------------|-------|
| _         | Buildings                |            |         |                    |                    | alle byggneder i din                     |       |
| نّے:<br>ص | Search for building name | Q          |         |                    |                    |                                          |       |
|           | Name                     | City       | Country | Number of products | Role               | organisation                             |       |
| 0)        | Swegon Åbyhøj            | Åbyhøj     | Denmark | 1                  | Organisation Admin |                                          |       |
| _`        | Swegon Borås             | Borås      | Sweden  | 2                  | Organisation Admin | <ul> <li>Byggnadens namn</li> </ul>      |       |
| ÷         | Swegon Brøndby           | Brøndby    | Denmark | 2                  | Organisation Admin | <ul> <li>Byggnadens placering</li> </ul> |       |
| Ĵ         | Swegon Cantarana         | Cantarana  | Italy   | 6                  | Organisation Admin | Antal produkter                          |       |
|           | Swegon France Lyon       | Lyon       | France  | 2                  | Organisation       | And productor                            |       |
|           | Swegon Gembloux          | Gembloux   | Belgium | 1                  | Or addmin          |                                          |       |
|           | Swegon Gothenburg        | Gothenburg | Sweden  | 4                  | Organisation Admin |                                          |       |
|           | Swegon Kvänum            | Kvänum     | Sweden  | 4                  | Organisation Admin |                                          |       |
|           | Swegon Kvänum Testcenter | Kvänum     | Sweden  | 2                  | Organisation Admin |                                          |       |
|           | Swegon Luleå             | Luleå      | Sweden  | 2                  | Organisation Admin |                                          |       |
|           | Swegon Malmö             | Malmö      | Sweden  | 1                  | Organisation Admin |                                          |       |
|           | Swegon Norrköping        | Norrköping | Sweden  | 1                  | Organisation Admin |                                          |       |
|           | Swegon Örebro            | Örebro     | Sweden  | 1                  | Organisation Admin |                                          |       |
|           | Swegon Stockholm         | Stockholm  | Sweden  | 1                  | Organisation Admin |                                          |       |
|           | Swegon Sundsvall         | Sundsvall  | Sweden  | 1                  | Organisation Admin |                                          |       |
|           | Swegon Tomelilla         | Tomelilla  | Sweden  | 1                  | Organisation Admin |                                          |       |
|           | Swegon Umeå              | Umeå       | Sweden  | 2                  | Organisation Admin |                                          |       |
|           |                          |            |         |                    |                    | Rowsperpage: 100 🚽 1–17 o                | of 17 |

Swegon<sup>4</sup>

© →

## **INSIDE Portal:** Översikt över anslutna enheter

| ·D I.) De III 0.3 I. | Home > Buildings > Swegon Cantarana | Q.                          |                  | Swegon C<br>Cantara<br>Latitude: 45.19<br>Longitude: 12.09 | antarana<br>na, Italy<br>293380911563<br>24361755745242 | Fullstä<br>Swege<br>byggn<br>• Plats<br>• Versi<br>• Aktiv<br>• Statu<br>anslu | andig översikt öv<br>ons produkter i v<br>ad<br>on av programvara<br>a larm<br>is för<br>itningsmöjligheter | er<br>arje           | + CLAIM PE | RODUCT |
|----------------------|-------------------------------------|-----------------------------|------------------|------------------------------------------------------------|---------------------------------------------------------|--------------------------------------------------------------------------------|----------------------------------------------------------------------------------------------------|----------------------|------------|--------|
|                      | Name 🛧                              | Product type 🛛 🝸            | Building         | Serial number                                              | Software version                                        | Active alarm                                                                   | Connected                                                                                                   |                      |            |        |
|                      | Epsilon Sky Hi                      | BlueBox Epsilon SKY         | Swegon Cantarana | SB1(******                                                 | 61.1.3                                                  | ¢                                                                              | •                                                                                                    |                      |            |        |
|                      | GEYSER Sky R0 (R290)                | BlueBox<br>Chiller/Heatpump | Swegon Cantarana | SB1(******                                                 | 701.138.129.4                                           | *                                                                              | •                                                                                                    |                      |            | - 1    |
|                      | OPEN SPACE                          | GOLD                        | Swegon Cantarana | 20057*****                                                 | 2.43                                                    | ٤                                                                              | •                                                                                                    |                      |            |        |
|                      | Titan Sky Hi RO HP                  | BlueBox<br>Chiller/Heatpump | Swegon Cantarana | SB1(******                                                 | 701.140.130.9                                           |                                                                                | •                                                                                                    |                      |            |        |
|                      | Zeta Rev                            | BlueBox<br>Chiller/Heatpump | Swegon Cantarana | SB1(******                                                 | 701.140.130.9                                           |                                                                                | •                                                                                                    |                      |            | - 1    |
|                      | Zeta Sky Hi R7 (R32)                | BlueBox<br>Chiller/Heatpump | Swegon Cantarana | SB1.*****                                                  |                                                         |                                                                                | •                                                                                                    |                      |            |        |
|                      |                                     |                             |                  |                                                            |                                                         |                                                                                |                                                                                                    | Rows per page: 100 👻 | 1-6 of 6   | < >    |
| 0                    | Building administrators             |                             |                  |                                                            |                                                         |                                                                                |                                                                                                    |                      |            | ~      |
| PA                   | Active alarms                       |                             |                  |                                                            |                                                         |                                                                                |                                                                                                    |                      |            | ~      |

Swegon<sup>4</sup>

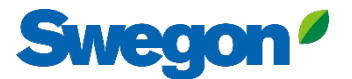

# INSIDE Portal Logga in på INSIDE Portal här: <u>Swegon INSIDE Portal</u>

#### Feel good **inside**

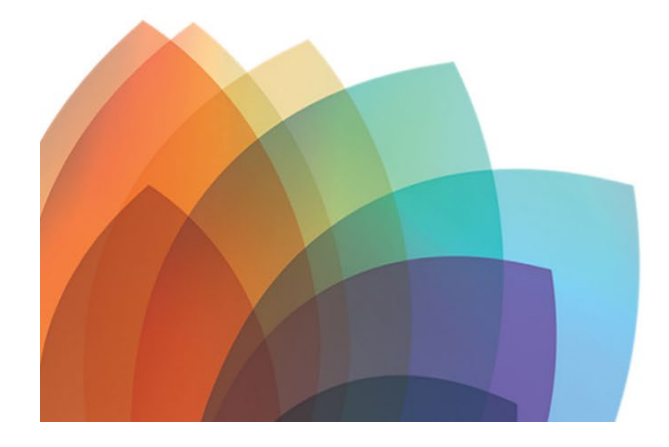

# You can login using your email and password if you already have an account or login with your existing Google or LinkedIn account. Sign up as a new user if you don't have an account. Email Password Remember Login Forgot your password? Log in OR OR Login as internal provider

Welcome to Swegon INSIDE

Don't have an account? Sign up here

# Digitala tjänster

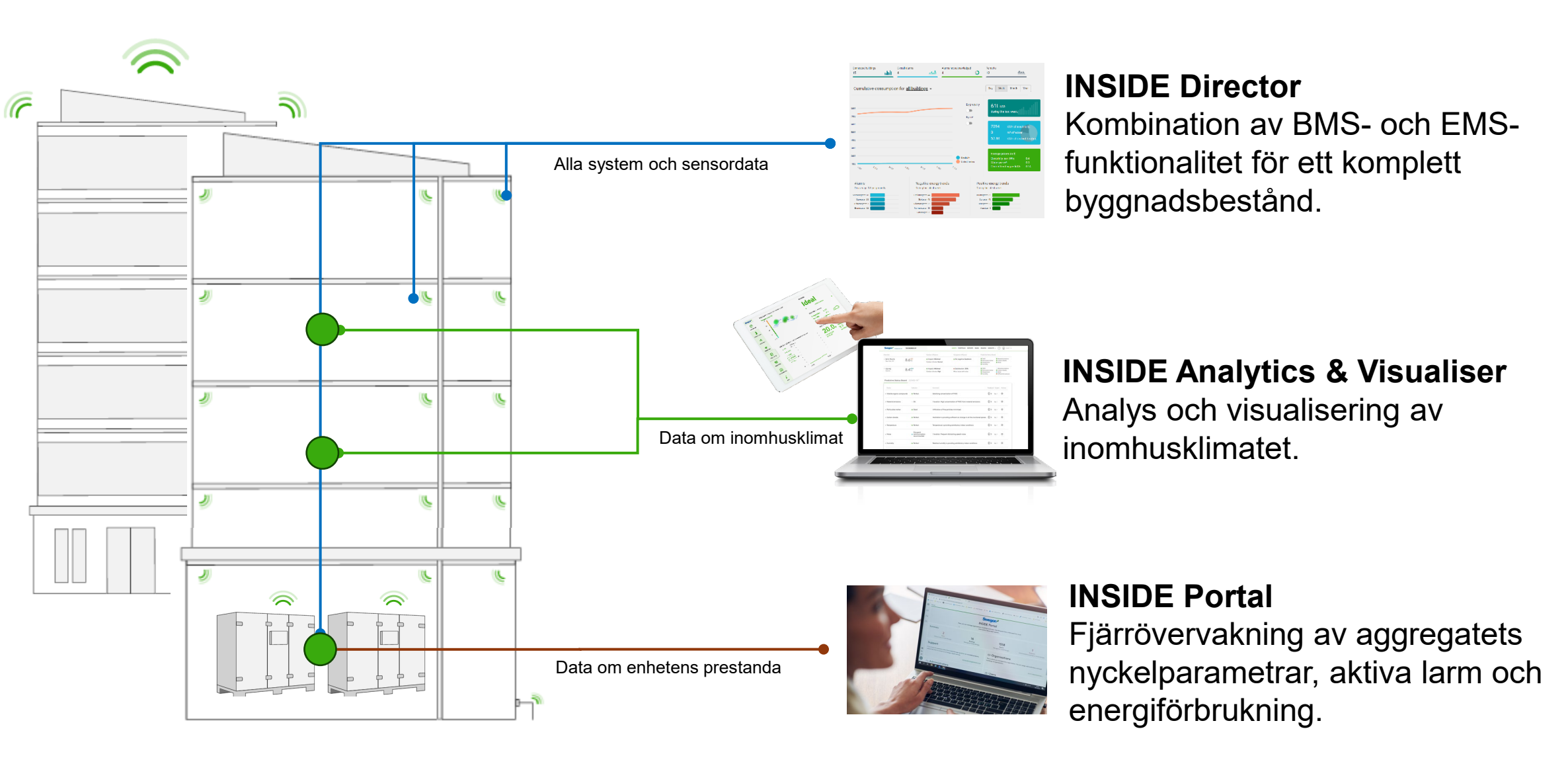

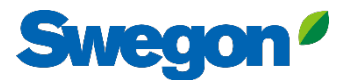

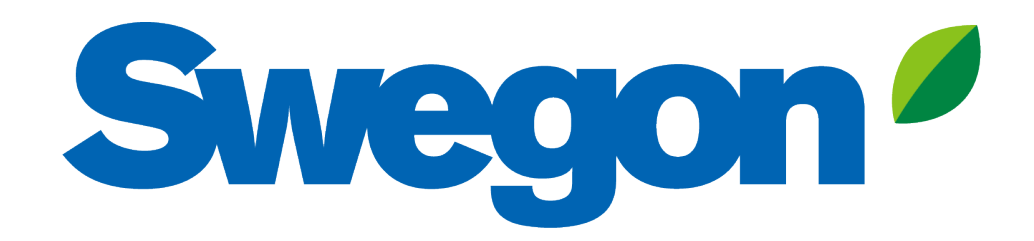

# Feel good **inside**

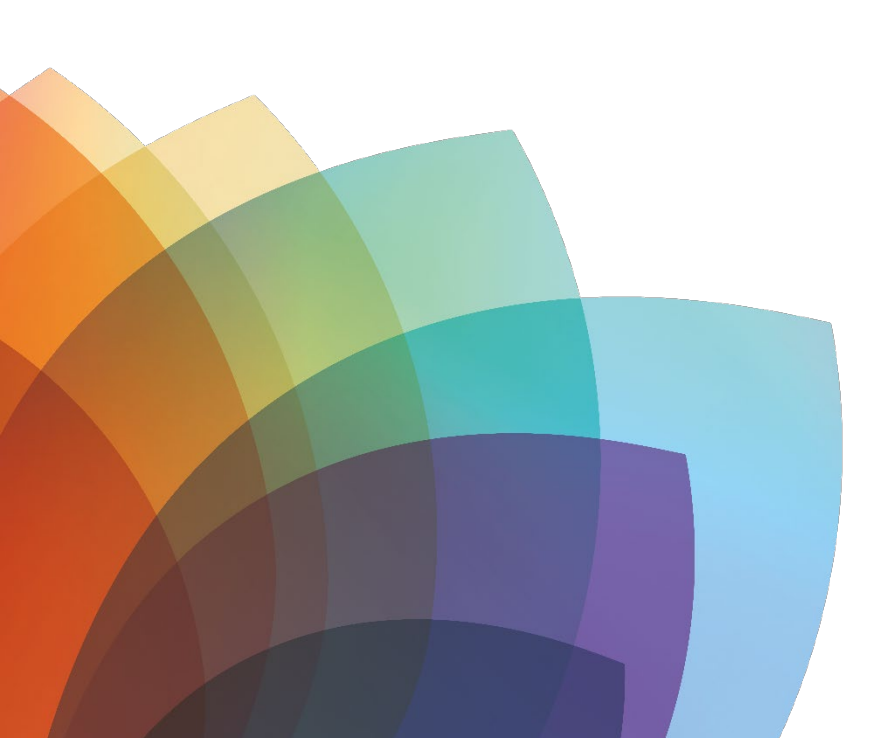